ここでは、PostfixAdminでのドメインの追加・削除方法について案内いたします。

(弊社メール専用サーバについては、こちらの<u>弊社ページ</u>をご確認ください)

## 注意事項

・初期状態では、お申し込み時のドメインが一つ設定されています。

・ドメインを追加しても、DNS の設定を行わないかぎり、メール専用サーバにメールは配送されません。

・他サーバからドメインを移行する場合は、先に PostfixAdmin でドメインを追加・メールアドレスを追加したのちに、DNSの設定で MX に指定されたホスト名の IP をメール専用サーバの IP に変更してください。(メールサーバーの移行については<u>こちらの弊社FAQ</u>をご確認ください)

## ドメインの追加方法

1. PostfixAdmin に特権管理者としてログインします。(ログインについては開始時にお渡しした PDF をご参照ください)

2. 上部メニューから「ドメイン一覧」 「新しいドメイン」へと進みます。

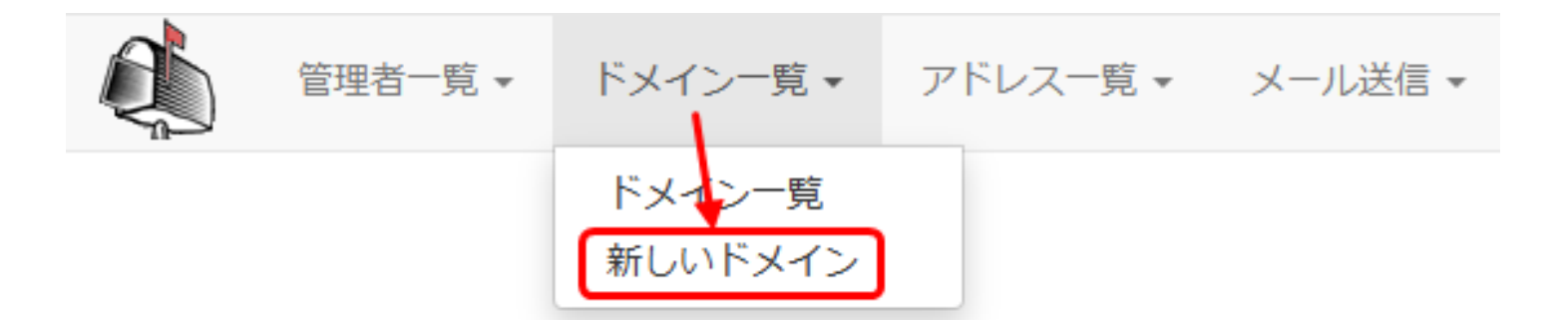

 必要な情報を入力します。( 通常はドメイン名のみ入力し、その他項目はデフォルトのままで構いません)

| 新しいドメインの追加                |                        |  |  |  |  |
|---------------------------|------------------------|--|--|--|--|
| ドメイン                      | example.jp             |  |  |  |  |
| 説明                        | テスト用                   |  |  |  |  |
| 転送数                       | 0<br>-1 = 毎効10 = 毎制限   |  |  |  |  |
| アドレス数                     | 0<br>-1 = 無効   0 = 無制限 |  |  |  |  |
| バックアップ MXサーバ              |                        |  |  |  |  |
| アクティブ                     |                        |  |  |  |  |
| デフォ <mark>ルト転送先の追加</mark> |                        |  |  |  |  |
|                           | ドメインを追加                |  |  |  |  |
|                           | _                      |  |  |  |  |

ドメイン名:追加したいドメイン名

説明:このドメインについての説明(動作に影響はありません)

転送数:転送数の制限(通常0の無制限で構いません)

アドレス数:アドレス数の制限(通常0の無制限で構いません)

バックアップ MX サーバ:バックアップ MX サーバは用意していないのでチェックなしで構いません ページ2/5

(c) 2025 Prox System Design <tech@prox.ne.jp>

URL: https://support.prox.ne.jp/index.php?action=artikel&cat=38&id=95&artlang=ja

アクティブ:このドメインを使用可とするため、チェックがついたままにしてください デフォルト転送先の追加:チェックなしで構いません

4.「ドメインの追加」ボタンをクリックして新しいドメインを追加します。

5.

上部メニューから「ドメイン一覧」 「ドメイン一覧」へと進み、追加したドメインが表示されて いるか確認して完了となります。

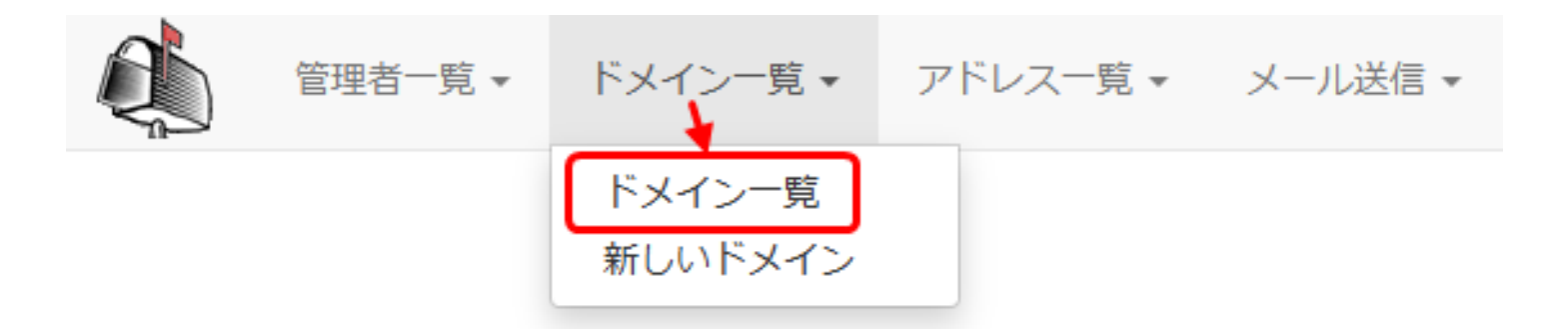

| ドメイン        | 説明   | 転送数   | アドレス数 | 容量制限 (MB) | ドメインクオータ | バックアップ MXサール            | 、 アクティブ | 最終更新日      | Pass expires |       |             |
|-------------|------|-------|-------|-----------|----------|-------------------------|---------|------------|--------------|-------|-------------|
| example.com | テスト用 | 0 / ∞ | 1/∞   | 0         | 0 / ∞    | いいえ                     | はい      | 2025-02-03 | 0            | 編集    | 削除          |
| example.jp  | テスト用 | 0 / ∞ | 0 / ∞ | 0         | 0 / ∞    | いいえ                     | はい      | 2025-02-03 | 0            | 編集    | 削除          |
|             |      |       |       |           |          | <ul> <li>۴メイ</li> </ul> | ンを追加 🗸  | このリストを     | CSV ファイルと    | してダウン | <b>□</b> −ド |

ドメインの削除方法

ドメインを削除しますと、ドメインで使用しているメールボックスはすべて使用できなくなりま すので、ご注意ください

1. PostfixAdmin に特権管理者としてログインします。(ログインについては開始時にお渡しした PDF を参照ください)

2. 上部メニューから「ドメイン一覧」 「ドメイン一覧」へと進みます。

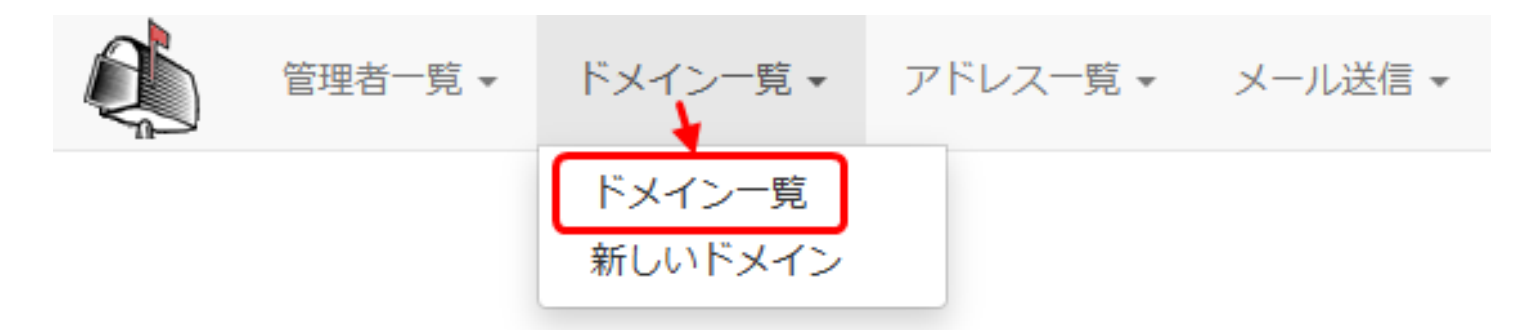

3. 削除したいドメインの「削除」リンクをクリックします。(ここでは、example.jpを削除)

| ドメイン        | 説明               | 転送数   | アドレス数 | バックアップ MXサ                          | ーバ アクティブ | 最終更新日      |    |    |
|-------------|------------------|-------|-------|-------------------------------------|----------|------------|----|----|
| example.com | テスト用             | 0 / ∞ | 2 / ∞ | いいえ                                 | はい       | 2025-02-03 | 編集 | 削除 |
| example.jp  | <del>テスト</del> 用 | 0 / ∞ | 0 / ∞ | いいえ                                 | はい       | 2025-02-03 | 編集 | 削除 |
|             |                  |       |       | ●ドメインを追加 昼 このリストを CSV ファイルとしてダウンロード |          |            |    |    |

4. 確認ダイアログが表示されるので、「OK」をクリックして削除を確定します。

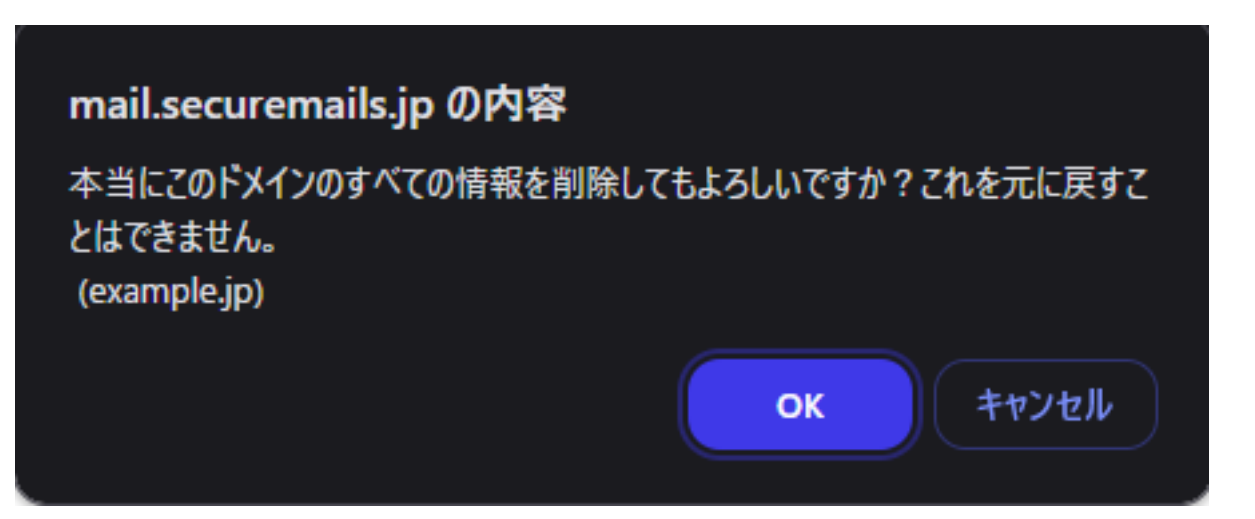

ー意的なソリューション ID: #1094 製作者: Prox System design 最終更新: 2025-02-13 06:33

> ページ 5 / 5 (c) 2025 Prox System Design <tech@prox.ne.jp> URL: https://support.prox.ne.jp/index.php?action=artikel&cat=38&id=95&artlang=ja